Уважаемые участники!

05 ноября 2023 г. пройдет заключительный этап III Московской математической олимпиады школьников для кадет.

В связи с тем, что она будет проходить в дистанционном формате на сайте https://v-olymp.ru оргкомитет олимпиады подготовил для Вас ОБЯЗАТЕЛЬНУЮ К ПРОЧТЕНИЮ ПАМЯТКУ. Необходимо внимательно изучить данный документ.

## ПАМЯТКА УЧАСТНИКАМ

## 1. ОБЩИЕ ПОЛОЖЕНИЯ

1.1 Московская математическая олимпиада школьников для кадет (далее - Олимпиада) проводится в один этап. Дата и время проведения Олимпиады – 05 ноября 2023 г. в 10.00 и в 12.00 по московскому времени.

1.2. Олимпиада проводится для учащихся 9, 10 и 11 классов. Допускается участие школьников младше 9 класса по вариантам заданий 9 класса.

## 2. РЕГИСТРАЦИЯ

2.1. Для участия в олимпиаде необходимо до 21.00 03 ноября

зарегистрироваться на сайте https://v-olymp.ru. При регистрации необходимо в поле «Фамилия» дополнительно в скобках указать полное наименование класса (например, Иванов (10 АБВ)). Если Вы были зарегистрированы ранее, то необходимо в личном кабинете выбрать раздел «Настройки» и в поле «Фамилия» дописать полное наименование класса в соответствии с примером.

2.2. В день проведеня 05 ноября 2023 года после авторизации на сайте https://v- olymp.ru в разделе «Другие олимпиады школьников» необходимо выбрать «Олимпиада кадет».

За 15 минут до начала олимпиады, в меню справа появится ссылка «Участвовать в олимпиаде», нажимаете на нее и следуете дальнейшим инструкциям.

2.3. Участники, опоздавшие к началу Олимпиады, и подключившиеся позже также имеют право принять в ней участие. При этом время завершения Олимпиады не изменится.

3. ЗАКЛЮЧИТЕЛЬНЫЙ ЭТАП ОЛИМПИАДЫ

3.1. После того как Вы пройдете по ссылке и нажмете кнопку "Начать", стартует отсчет времени отведенного на выполнение теста. Остановить время нельзя, отсчет продолжится, даже если вы выйдите из системы, выключите компьютер или у вас пропадет интернет.

3.2. Вы можете просмотреть условия всех задач, нажимая на их номера в верхней части таблицы. Решать задачи можно в любом порядке. Для сохранения введенного ответа к задаче необходимо обязательно нажать кнопку «Далее».

ВНИМАНИЕ. Ответ можно вводить только один раз, поэтому внимательно проверьте отсутствие опечаток в нем перед нажатием кнопки «Далее».

3.3. Кнопку «ЗАВЕРШИТЬ ТЕСТ» нажимайте только после ответов на ВСЕ предложенные вопросы. На проверку будут отправлены только сохраненные ответы.

3.4. В случае прерывания сеанса тестирования (выключение компьютера, случайное закрытие вкладки в браузере и пр.) возобновить работу над тестом можно будет через личный кабинет пройдя заново по активной ссылке. При этом ответы на тест сохранятся.

3.5. Результаты будут отправлены Государственным бюджетным образовательным учреждением дополнительного профессионального образования города Москвы «Московский центр «Патриот.Спорт» (ГБОУ ДПО МЦПС) в Ваши образовательные организации.